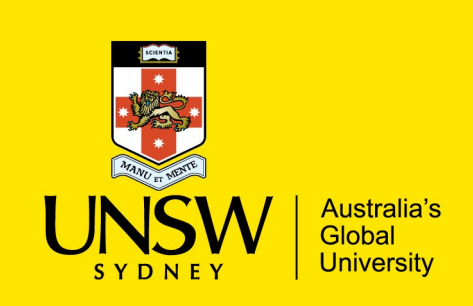

UNSW IT – Install Guide for Windows
Endnote x9

## **Endnote Installation**

1. **Download** the Endnote by visiting the below URL:

https://www.it.unsw.edu.au/staff/software/endnote.html

2. **Save** the installer file to your desired location, you will need to run this installer once its downloaded. (Note that file name is called **'Endnote\_PC\_X9.exe'**).

| EndNote - Bibliography Management                      |                   |                |  |  |  |
|--------------------------------------------------------|-------------------|----------------|--|--|--|
| EndNote for Windows                                    | Version           | Size           |  |  |  |
| Download EndNote for Windows*                          | X9.0              | 95.7MB         |  |  |  |
|                                                        | -                 |                |  |  |  |
|                                                        |                   |                |  |  |  |
| EndNote for Mac OS                                     | Version           | Size           |  |  |  |
| EndNote for Mac OS<br>> Download EndNote for Mac OS X* | Version<br>X9.3.1 | Size<br>93.1MB |  |  |  |

- 3. Double clicking on the file will extract and provide installer 'ENX9Inst.msi' and license file 'License.dat'.
- 4. Follow the visual steps below to install:

| a WinRAR self-ext | <ul> <li>Press Extract button to start extracti</li> <li>Use Browse button to select the des from the folders tree. It can be also e manually.</li> <li>If the destination folder does not exis created automatically before extractional sectors.</li> </ul> | -<br>tinatio:<br>entered<br>t, it wi<br>on. | n folder<br>l<br>II be | × |
|-------------------|----------------------------------------------------------------------------------------------------|---------------------------------------------|------------------------|---|
|                   | Destination folder<br>Extraction progress<br>Extract                                                                                                    | · [                                         | Browse.                |   |

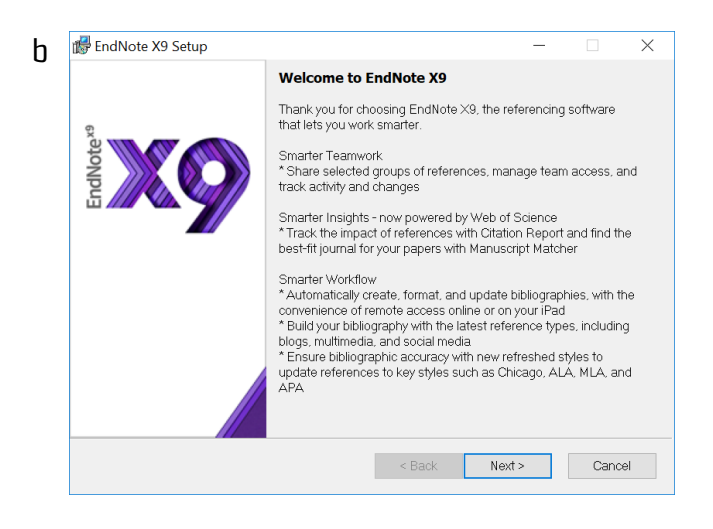

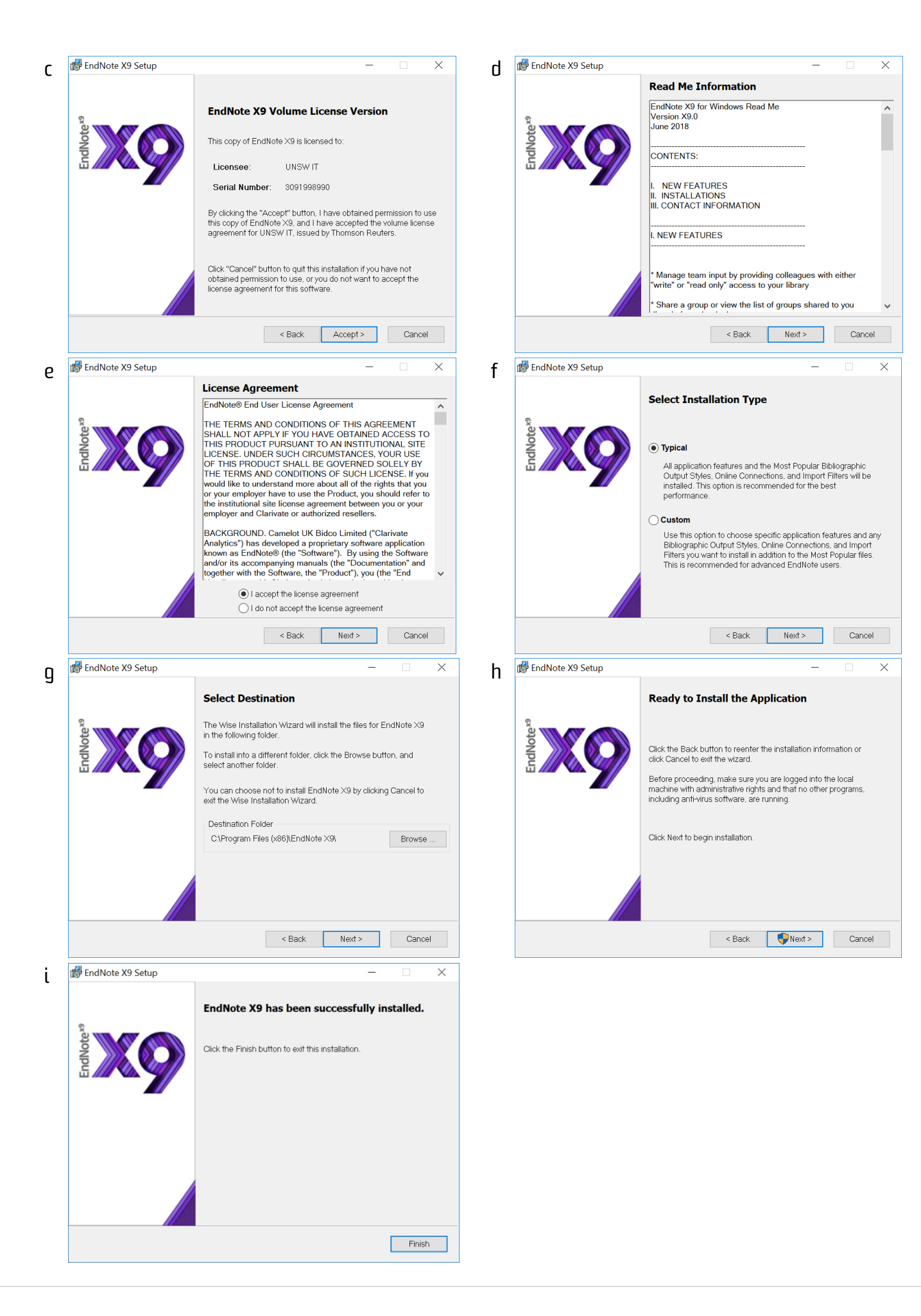